## Archived learner, can I make it "Active" again?

You go to the User list and tick the box at the top near the A-Z filter which says "Include none active users".

| Users | New user Bulk edit                                                                                                    |                                                        |    |  |  |
|-------|----------------------------------------------------------------------------------------------------|--------------------------------------------------------|----|--|--|
|       | Group                                                                                                    | A                                                      |    |  |  |
|       | Please note: The above group selection of the selection of the selectio |                                                        |    |  |  |
|       | [Name]                                                                                                    | Login                                                  | (F |  |  |
|       | AAA_Mobile_Test_Learner,<br>AAA_Mobile_Test_Learner<br>129203                                                                                                    | AAA_MOBILE_TEST_LEARNER_ABC<br>AAA_Mobile_Test_Learner | С  |  |  |

The page will refresh and your archived learners name will appear in the list. Go to the right hand side and in the drop down select "active" and this will make your learner visible again and can be assigned along with the assessor and IQA in the normal way.

| [Date<br>Created] | [Status] | Select |   |
|-------------------|----------|--------|---|
| 23/11/2013        | Active   | 0      |   |
|                   |          |        |   |
|                   |          |        |   |
|                   |          |        |   |
| 22/11/2012        | Activo   | $\cap$ |   |
| $\sim$            |          | Done   | 9 |
|                   |          |        |   |
|                   | Active   |        |   |
|                   | Disabled |        |   |
|                   | Archived |        |   |
|                   |          |        |   |